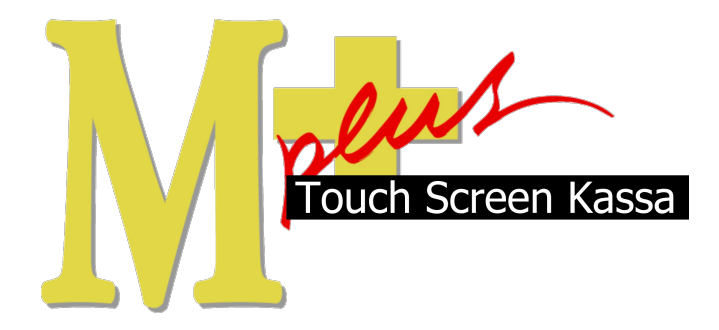

# Handleiding Mplus Touch Screen Kassa

Module T1010 – Promotie, breuk en eigengebruik

# www.bolt.nl/afrekenen

## Inhoudsopgave

| 1 Module uitleg                                  | 3 |
|--------------------------------------------------|---|
| 1.1Doel                                          | 3 |
| 2 Hoe er mee te werken                           | 4 |
| 2.1Aanslaan van Promotie, Breuk of eigen gebruik | 4 |
| 2.2Financiële Overzichten                        | 4 |
| 2.2.10verzicht                                   | 4 |
| 2.2.2Totalen                                     | 5 |
| 2.2.3Mutaties                                    | 6 |
| 2.2.4Verzamelboeking                             | 6 |
| -                                                |   |

## 1 Module uitleg

Met de module T1010 Promotie, breuk en eigen gebruik is het mogelijk om naast een normale betaling ook promotie, breuk en / of eigen gebruik op te schrijven. Wanneer er iemand bijvoorbeeld een drankje van het huis krijgt dan kan dit worden aangeslagen op promotie, maar ook wanneer er iets valt dan kan dit worden geregistreerd als breuk op de kassa. Medewerkers kunnen door gebruik te maken van eigen gebruik de consumpties aanslaan op het systeem.

## 1.1 Doel

De module T1010 is hoofdzakelijk ontwikkeld om de promotie, breuk en eigen gebruik op een juiste wijze te registreren in het kassa systeem. Omdat de producten de zaak verlaten zonder dat deze verkocht worden hoeft er geen BTW over het product betaald te worden. Door op deze manier te boeken is er wel inzicht te krijgen over wat er allemaal genuttigd en/of gebruikt is. Hierdoor kan er geen gat in de voorraad ontstaan.

## 2 Hoe er mee te werken

Wanneer de module is aangeschaft en de licentie dit weergeeft kan er met deze module gewerkt worden. Er is hiervoor geen configuratie nodig.

### 2.1 Aanslaan van Promotie, Breuk of eigen gebruik.

Ter illustratie nuttigen we een kopje koffie die allereerst aangeslagen moet worden op 'eigen gebruik'.

Door het product aan te slaan en vervolgens naar afrekenen toe te gaan komt het afreken scherm naar voren met het bedrag dat normaal gesproken betaald moet worden. Naast (zoals onder in het voorbeeld te zien is) de omzet van 1,75 wordt ook de 0,10 B.T.W. weergegeven. Wanneer de module is geactiveerd staan er een drietal knoppen naast elkaar (hieronder in het rood aangegeven). Breuk, Promotie, eigen gebruik. Door op Eigengebruik te drukken wordt de financiële afhandeling gedaan en wordt het bedrag op nul gezet. Wanneer dit gedaan is kan er op Volgende gedrukt worden, waarna het normale afrekenwerk voorgezet kan worden.

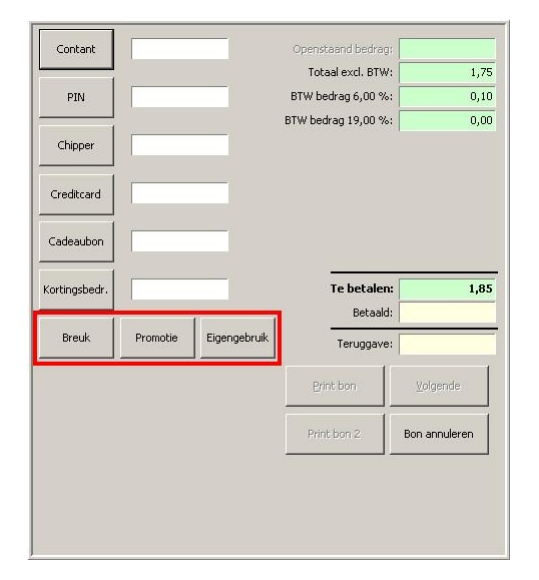

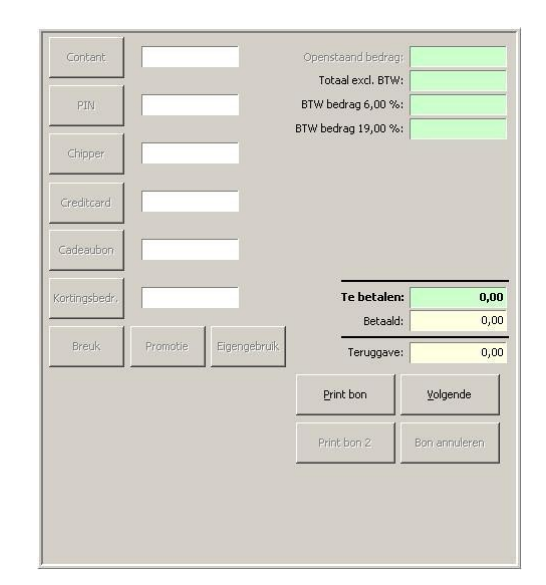

### 2.2 Financiële Overzichten

Door op de juiste manier alle producten weg te boeken is het mogelijk om goed inzicht te krijgen in de verschillende overzichten. De overzichten zijn in module uitleg T1000 beschreven maar door de module T1010 zijn er een aantal wijzigingen op de volgende overzichten:

- Overzichten (dag, week, maand en periode)
- Totalen (dag, week en maand)
- Mutaties
- Verzamelboeking

**NB:** wanneer er met module T1100 'medewerker registratie' gewerkt wordt is duidelijk inzicht te krijgen wat er per medewerker gebeurt m.b.t. Breuk, Promotie en Eigengebruik.

#### 2.2.1 Overzicht

Start Mplus Touch Screen Kassa op door op de link te drukken vanuit Mircosoft Windows. Wanneer Mplus Touch Screen Kassa is opgestart is het mogelijk om op de knop **Overige** te drukken. Ga daarna naar **Overzichten** -> **Overzichten** en kies voor de gewilde keuze, dag- / week- / maand- of periode overzicht.

Het is nu mogelijk om **Splits BPE** aan te vinken. Wanneer dit gebeurd, wordt er inzicht gekregen in wat er precies kapot gegaan is, aan promotie weggegeven is of door personeel gebruikt is zoals in het voorbeeld te zien is.

| Nummer | Artikel              | Aantal       | Bedrag | Grn | BTW |  |
|--------|----------------------|--------------|--------|-----|-----|--|
| 000004 | 7-up                 | 1            | 1.85   | 1   | 1   |  |
| 000009 | Perrier              | i            | 2,15   | i   | 1   |  |
| 000015 | Tomatensap; Royal d  | 1            | 2,15   | 1   | 1   |  |
| 000017 | Bitter lemon; Schwep | 1            | 2,15   | 1   | 1   |  |
| 880000 | Moscatel de Setubal  | 1            | 61,00  | 2   | 2   |  |
| 000090 | Luigi IV Moscato d'A | 1            | 36,00  | 2   | 2   |  |
| 000096 | Carte Noire Rosé     | 1            | 2,85   | 2   | 2   |  |
|        | TOTAAL:              | 7            | 108,15 |     |     |  |
|        |                      | Breuk        |        |     |     |  |
| 000098 | La Potherie Cab Anjo | 1            |        | 2   | 2   |  |
| 000101 | Fonseca Bin 27 Port  | 1            |        | 2   | 2   |  |
|        |                      | Promotie     |        |     |     |  |
| 000104 | broodje kaas         | 1            |        | 3   | 1   |  |
|        |                      | Eigengebruik |        |     |     |  |
| 000082 | Riscal Rioja Reserva | 1            |        | 2   | 2   |  |

### 2.2.2 Totalen

Start Mplus Touch Screen Kassa op door op de link te drukken vanuit Mircosoft Windows. Wanneer Mplus Touch Screen Kassa is opgestart is het mogelijk om op de knop **Overige** te drukken. Ga daarna naar **Overzichten** -> **Totalen** en kies voor de desbetreffende keuze, dag- / week- of maand totalen.

Onderaan de totalenlijst wordt aangegeven hoeveel er op Breuk, Promotie en Eigengebruik is aangeslagen in geld.

| Dagtotalen dinsdag 04 septen | nber 2007 dagnr 24 | 7      |                       |
|------------------------------|--------------------|--------|-----------------------|
| Btw:                         |                    |        | 🔺 🔲 Spec. in/uitgaven |
| BTW1 6% (7,83)               | 0,47               |        | E PIN anart           |
| BTW2 19% (83,91)             | 15,94              |        |                       |
| BTW totaal:                  | 16,41              | 16,41  | Met lade geopend      |
| Totaal incl. BTW:            |                    | 108,15 |                       |
| Overige:                     |                    |        |                       |
| Beginsaldo                   | 0.00               |        |                       |
| Inkomsten                    | 0.00               |        |                       |
| Uitgaves                     | 0,00               |        |                       |
| Overige totaal:              | 0,00               | 0,00   |                       |
| Totaal:                      | -                  | 108,15 |                       |
| Kassasaldo:                  |                    |        |                       |
| Beginsaldo                   | 0.00               |        |                       |
| Contant                      | 42.85              |        |                       |
| Cadeaubon                    | 4.30               |        |                       |
|                              |                    | 47.15  |                       |
| PIN                          | 61.00              | 11110  |                       |
| Chickoin                     | 0.00               |        |                       |
| Creditcard                   | 0.00               |        |                       |
| Korting                      | 0,00               |        |                       |
| Kording                      | 0,00               | 61,00  |                       |
| Findealda                    | ;                  | 109.15 |                       |
| ciriusaido:                  |                    | 100,15 |                       |
| Negatieve boekingen          |                    |        |                       |
| Totaal:                      |                    | 0,00   |                       |
| Breuk/promotie/eigengebruik  |                    |        |                       |
| Breuk                        | 14,49              |        |                       |
| Promotie                     | 0,94               |        |                       |
| Eigengebruik                 | 24,37              |        |                       |
| Totaal:                      | 39,80              |        |                       |

#### 2.2.3 Mutaties

Start Mplus Touch Screen Kassa op door op de link te drukken vanuit Microsoft Windows. Wanneer Mplus Touch Screen Kassa is opgestart is het mogelijk om op de knop **Overige** te drukken. Ga daarna naar **Overzichten** -> **Mutaties** en kies de gewenste datum.

Per mutatie wordt er bijgehouden om wat voor een mutatie het gaat. In de omschrijving is duidelijk te zien wat er per aanslag is gebeurd. Wordt er een mutatie geselecteerd dan verschijnt onder in beeld de specificatie. Bij het voorbeeld hieronder is duidelijk te zien dat het 'broodje kaas' voor 0 euro over de toonbank is gegaan. In de tweede afbeelding is het tabblad financieel te zien waar duidelijk te zien is dat er wel een transactie heeft plaats gevonden maar door een tegenrekening wordt terug geboekt. Ook ont-breekt er rechts bovenin de betaalwijze.

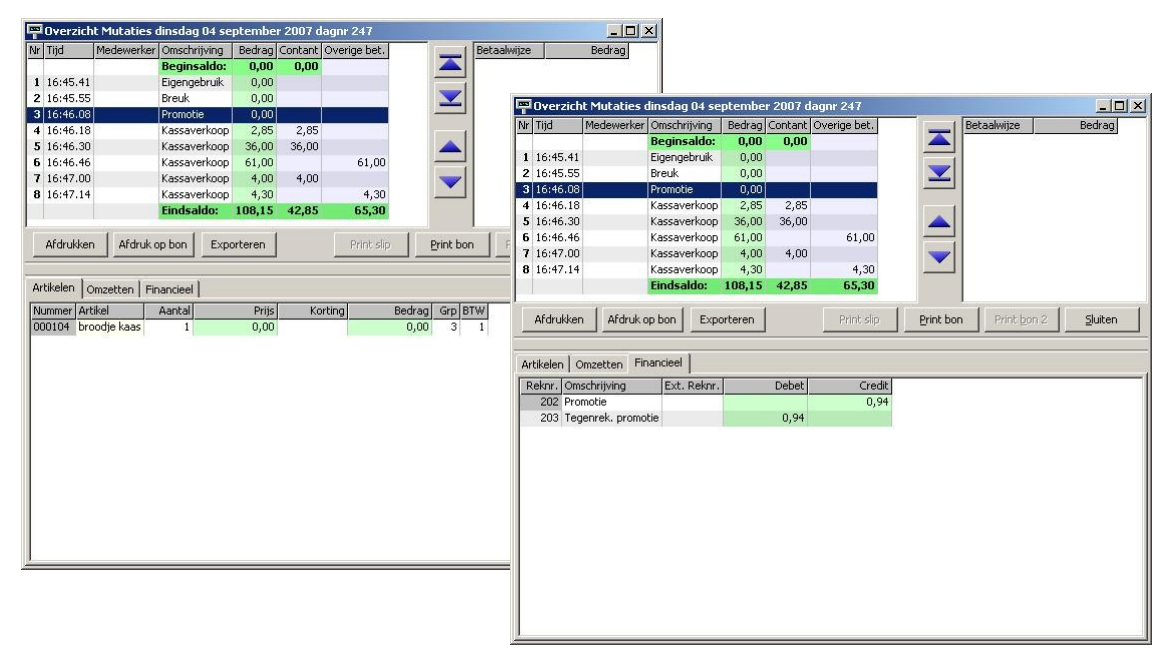

#### 2.2.4 Verzamelboeking

Start Mplus Touch Screen Kassa op door op de link te drukken vanuit Mircosoft Windows. Wanneer Mplus Touch Screen Kassa is opgestart is het mogelijk om op de knop **Overige** te drukken. Ga daarna naar **Overzichten** -> **Verzamelboeking** en kies de gewenste datum.

Ook hier is duidelijk te zien dat de Breuk, Promotie en Eigengebruik door middel van een tegenrekening geneutraliseerd worden.

| Omschrijving      | Reknr. | Rekening               | Ext. reknr. | Debet  | Credit K | assa saldo |
|-------------------|--------|------------------------|-------------|--------|----------|------------|
| Contante verkopen |        |                        |             |        |          |            |
| Beginsaldo        | 1      | Kassa                  |             |        |          | 0,00       |
|                   | 2      | Tussen rekening        |             |        |          |            |
| Kassaverkopen     | 1      | Kassa                  |             | 108,15 |          | 108,15     |
|                   | 50     | Afrondingen            |             |        |          |            |
| Omzet             | 101    | Omzetgroep 1           |             |        | 7,83     |            |
|                   | 102    | Omzetgroep 2           |             |        | 83,91    |            |
|                   | 200    | Breuk                  |             |        | 14,49    |            |
|                   | 201    | Tegenrek. Breuk        |             | 14,49  |          |            |
|                   | 202    | Promotie               |             |        | 0,94     |            |
|                   | 203    | Tegenrek, promotie     |             | 0,94   |          |            |
|                   | 204    | Eigengebruik           |             |        | 24,37    |            |
|                   | 205    | Tegenrek. Eigengebruik |             | 24,37  |          |            |
| BTW               | 10     | BTW-groep 1            |             |        | 0,47     |            |
|                   | 11     | BTW-groep 2            |             |        | 15,94    |            |
| Cadeaubon         | 1      | Kassa                  |             |        | 4,30     | 103,85     |
|                   | 23     | Cadeaubon              |             | 4,30   |          |            |
| PIN               | 1      | Kassa                  |             |        | 61,00    | 42,85      |
|                   | 20     | PIN                    |             | 61,00  |          |            |
| Totaal kasgeld    | 1      | Kassa                  |             |        | 42,85    | 0,00       |
|                   | 2      | Tussen rekening        |             | 42,85  |          |            |